Wir beschreiben Ihnen an einem Beispiel wie Sie in wenigen Schritten eine Lagerbestellung anlegen können.

## Lernziele

- Sie sind in der Lage:
- eine Lagerbestellung anzulegen
- die Bestellung an den Lieferanten zu schicken

## Formular aufrufen

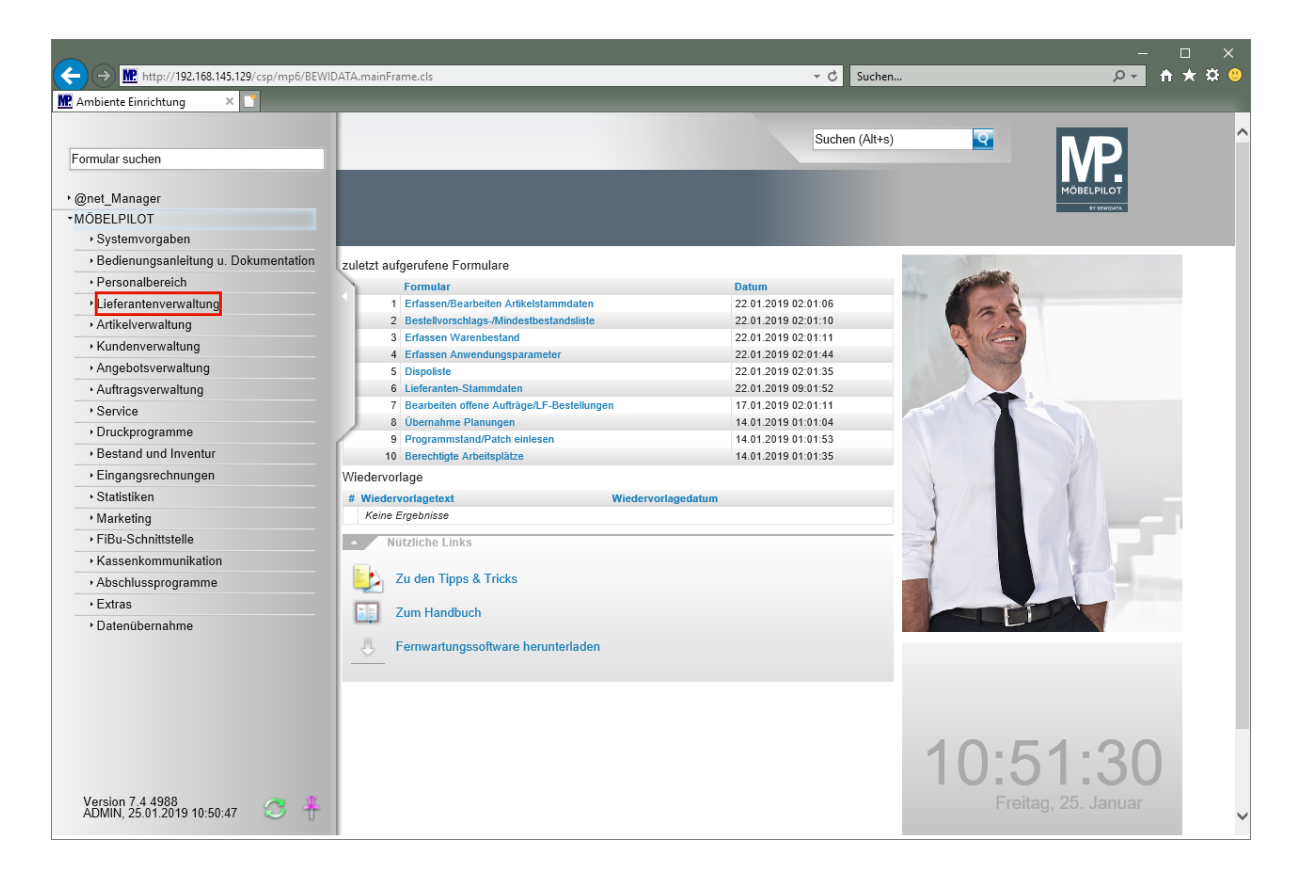

Klicken Sie auf den Hyperlink Lieferantenverwaltung.

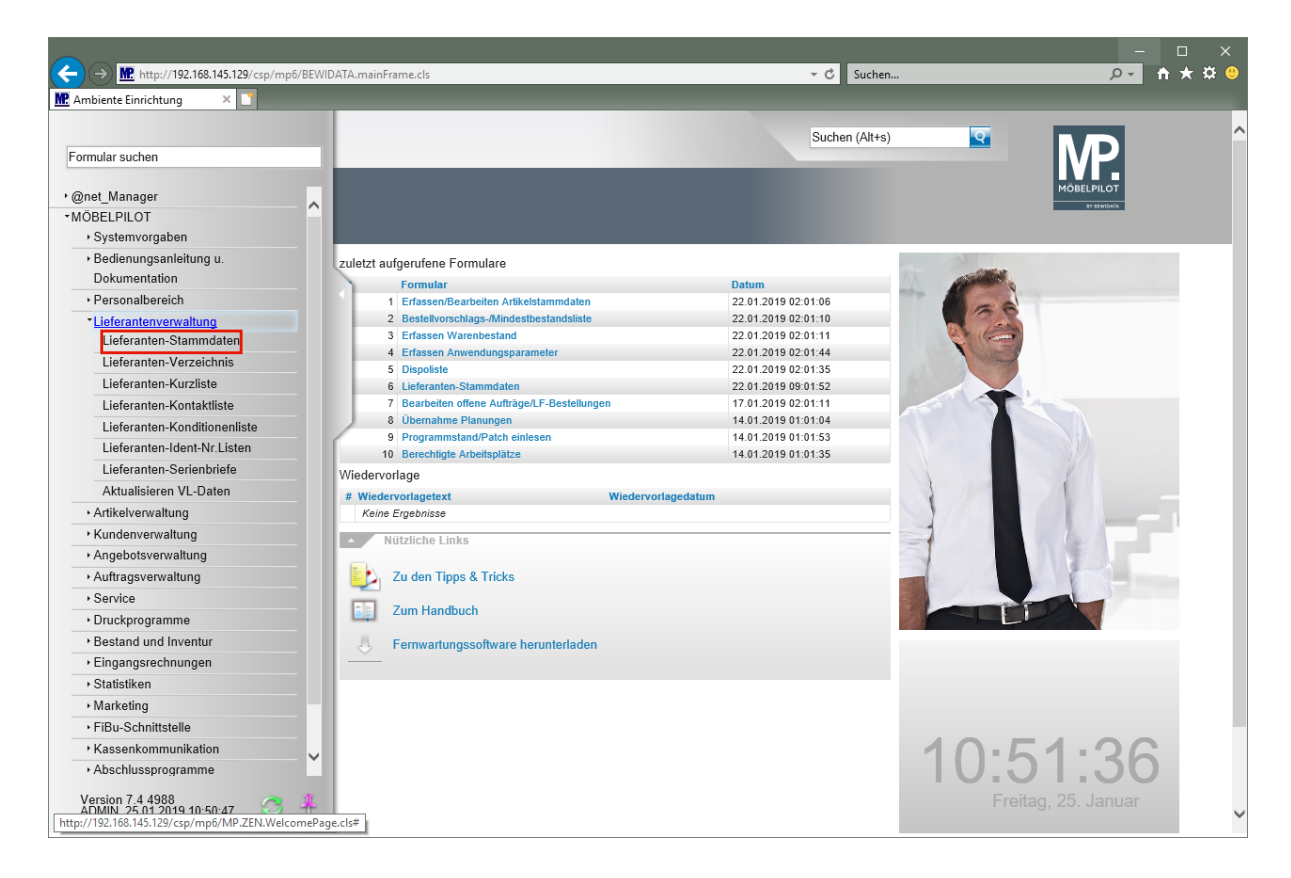

Klicken Sie auf den Hyperlink Lieferanten-Stammdaten.

| Ambiente Einrichtung ×                                   | ✓ C Suchen                                    | – □ ×<br>₽- ħ★¤ 0        |
|----------------------------------------------------------|-----------------------------------------------|--------------------------|
| Lieferanten-Stammdaten admin                             | Suchen (Alt+s)                                |                          |
|                                                          |                                               | IVP.                     |
| │                                                        | > 📴 🖦 🐁 🍫 🔍 🛁 🛅 🍞 📫 🧠                         | MÖBELPILOT<br>97/87800/A |
| Allgemein * Information Bankverbind. u. FiBu Kalkulation | * Prüfung                                     |                          |
| Lieferanten-Nr.                                          | 70127 ×                                       |                          |
| offene Lieferantenbestellungenoffene KV mit Positione    | n des Lieferantenalle Lieferantenbestellungen |                          |
| Anzahl Positionen                                        |                                               |                          |
|                                                          |                                               |                          |
| ZR-Nummer                                                | Q Z                                           |                          |
| Anschrift                                                |                                               |                          |
| Anrede                                                   |                                               |                          |
| Name 1                                                   |                                               |                          |
| Name 2                                                   |                                               |                          |
| Name 3                                                   |                                               |                          |
| Kurzbezeichnung                                          | হ                                             |                          |
| Strasse                                                  |                                               |                          |
| Postfach                                                 |                                               |                          |
| PLZ (Strasse)                                            | Ortsbezeichnung                               |                          |
| PLZ (Postfach)                                           | Ortsteil                                      |                          |
| Land                                                     | Gebiet                                        |                          |
| Briefanrede                                              |                                               |                          |
| Erreichbar                                               |                                               |                          |
| Telefon                                                  |                                               |                          |
| Telefax-Nr.                                              |                                               | ~                        |
|                                                          |                                               |                          |

Geben Sie 70127 im Feld Lieferanten-Nr. ein.

Drücken Sie die Taste 🖽.

## Lagerbestellung anlegen

| C | http://192.168.145.129/csp/mp6/BE | WIDATA.mainFrame.cls                 |                                        | ✓ Ċ Suchen                     |           | – □ ×<br>⊶ † ★ ‡ ⊜ |
|---|-----------------------------------|--------------------------------------|----------------------------------------|--------------------------------|-----------|--------------------|
| L | _ieferanten-Stammdat              | en admin                             |                                        | Suchen (Alt+s)                 |           | ^                  |
|   | U & M M                           | – 🔍 📥 < < > >>                       | Prüfung                                | 1 🗃 🖗 🖷 🥽                      | MÖBELPILG |                    |
|   | Lieferanten-Nr.                   |                                      | 70127                                  |                                |           |                    |
|   | offene Lieferanten                | bestellungenoffene KV mit Positioner | n des Lieferantenalle Lieferantenbeste | ellungen Neuen Auftrag anlogen |           |                    |
|   | Anzahl Positionen 0               | 0                                    | 0                                      |                                |           |                    |
|   | ZR-Nummer                         |                                      |                                        | QZ                             |           |                    |
| ſ | <ul> <li>Anschrift</li> </ul>     |                                      | L                                      |                                |           |                    |
|   | Anrede                            |                                      | 8 - Firma                              | <b>_</b>                       |           |                    |
|   | Name 1                            |                                      | NW Norbert Wöstmann Designmöbel        |                                |           |                    |
|   | Name 2                            |                                      | GmbH & Co. KG                          |                                |           |                    |
|   | Name 3                            |                                      |                                        |                                |           |                    |
|   | Kurzbezeichnung                   |                                      | WOESTMANN-DESIGNMOEBEL                 | হ                              |           |                    |
|   | Strasse                           |                                      | Kolbeplatz 9                           |                                |           |                    |
|   | Postfach                          |                                      |                                        |                                |           |                    |
|   | PLZ (Strasse)                     | 33330                                | Ortsbezeichnung                        | Gütersloh                      |           |                    |
|   | PLZ (Postfach)                    |                                      | Ortsteil                               |                                |           |                    |
|   | Land                              | Deutschland - DE                     | Gebiet                                 |                                |           |                    |
|   | Briefanrede                       |                                      | Sehr geehrte Damen und Herren,         |                                |           |                    |
|   | Erreichbar                        |                                      |                                        |                                |           |                    |
|   | Telefon                           |                                      | 05241-5044130                          | <b>T</b>                       |           |                    |
|   | Telefax-Nr.                       |                                      | 05241-5044333                          |                                |           | ~                  |

Klicken Sie auf den Hyperlink Neuen Auftrag anlegen.

|                                                                                                    | ♥ C Suchen                                                                   | × ם –<br>פּ¤★∱ <mark>-ּק</mark> |
|----------------------------------------------------------------------------------------------------|------------------------------------------------------------------------------|---------------------------------|
| Erfassen Aufträge admin                                                                                                    | Suchen (Alt+s)                                                               |                                 |
| ✓ 1 1 1 ? ← 9 = « < > >                                                                                                    | > 隆 🎫 📭 💺 🍞 🤐 🛼 🖿 🦉 İn                                                       | MÖBELPILOT                      |
| Auftragskopt Information Konditionen Status Prüfung                                                                                                    |                                                                              |                                 |
| Auftragsnummer                                                                                                    | C ×                                                                          |                                 |
|                                                                                                    |                                                                              |                                 |
| Auftragsart 2 <u>Filiale</u> 0 -                                                                                                    | Lager Auftragsdatum 25.01.2019 00                                            |                                 |
| →70127,WOESTMANN-<br>DESIGNMOEBEL                                                                                                    |                                                                              |                                 |
| abweichende Kommission/Projekt                                                                                                    | Ansprechpartner Kunde                                                        |                                 |
| Auslieferkennzeichen                                                                                                    | Auslieferung bis                                                             |                                 |
| Verkäufer 1                                                                                                    | Anteil % 1 100                                                               |                                 |
| Verkäufer 2                                                                                                    | Anteil % 2                                                                   |                                 |
|                                                                                                    |                                                                              |                                 |
|                                                                                                    |                                                                              |                                 |
| Auftragsposition                                                                                                    | Finheit Waranharkunff Finkaufewart Kalk - VK inkl.MwSt - A.B. Info - WE Info | a Tour DatumWA                  |
| Tos. Adapting mengent and a second second se |                                                                              | -1                              |
|                                                                                                    | 0,00                                                                         |                                 |
| ADMN, 25.01.2019, 10.52.04[support@modbetplict.de]                                                                                                    |                                                                              |                                 |
|                                                                                                    |                                                                              | ~                               |

Klicken Sie im Auswahlfeld Bestellkennzeichen auf die Schaltfläche Öffnen.

Seite 4 von 10

| Ambiente Einrichtung ×                                                                                                    | × ם –<br>9 \$*★∱ <mark>-0</mark> |
|----------------------------------------------------------------------------------------------------|----------------------------------|
| Erfassen Aufträge admin Suchen (Alt+s)                                                                                                    |                                  |
| Auftragsnummer  Auftragsart  2 Filiale  0-Lager  Auftragsdatum  25.01.2019  0  Lieferantenbest 70727,WOESSTMANN- DESIGNMOEBEL                                                                                                    |                                  |
| abweichende Kommission/Projekt Auslieferkennzeichen Uerkaufer 1 Verkaufer 2  Auslieferung bis Gewünschter Anliefertermin Anteil % 1  Verkaufer 2  Auftragsposition CAR-2 - Lieferdatum CAR-3 - Lieferdatum CAR-3 - Lieferdatum CAR | Tour-DatumWA<br>- /              |
|                                                                                                    | ~                                |

Klicken Sie auf den Listeneintrag **3 - bis spätestens**.

| biente Einrichtung ×                                 | BEWIDATA.mainFrame.cls    |                          |                          | - Ċ Su          | chen          |               | ۶۰,           | <b>↑</b> ★ 3 |
|------------------------------------------------------|---------------------------|--------------------------|--------------------------|-----------------|---------------|---------------|---------------|--------------|
| Erfassen Aufträge adm                                | nin<br>🔶 🍳 📥 < < 1        | > »> 🇞 🎫 4               | = ⊾ 🙌 🤐 🖹                | Suchen (A       | lt+s)         | <b>Q</b>      |               |              |
| Auftragskopf Information                             | Konditionen Status        | Prüfung                  |                          |                 |               |               | TY Stell(20)4 |              |
| Auftragsnummer                                       |                           | H                        |                          |                 |               |               |               |              |
| Auftragsart<br>Lieferantenbest                       | 2 Filiale                 | 0 - Lager                | Auftragsdatum            | 25.01.2019      | ŭ             |               |               |              |
| →70127,WOESTMANN-<br>DESIGNMOEBEL                    |                           |                          |                          |                 |               |               |               |              |
| abweichende Kommission/Projekt                       |                           | Ansprechpartne           | r Kunde                  |                 |               |               |               |              |
| Auslieferkennzeichen                                 |                           | Auslieferung bis         | •                        |                 | 01            |               |               |              |
| Bestellkennzeichen                                   | 3 - bis spätestens        | Gewünschter A            | nliefertermin 10.2       | 019 KW          | 01            |               |               |              |
| Verkäufer 2                                          | ADMIN Q admin             | Anteil % 1<br>Anteil % 2 |                          |                 | 100           |               |               |              |
|                                                      |                           |                          |                          |                 |               |               |               |              |
|                                                      |                           |                          |                          |                 |               |               |               |              |
| Auftragsposition                                     |                           |                          |                          |                 |               |               |               |              |
| Auftragsposition     Pos. Artikelnummer Artikelbezei | ichnung Modellbezeichnung | Menge Einheit Warenhei   | kunft Einkaufswert Kalk. | VK inkl.MwSt AB | -Info WE-Info | Tour-Datum/WA |               |              |
| Auftragsposition     Pos. Artikelnummer Artikelbezei | ichnung Modellbezeichnung | Menge Einheit Warenhei   | kunft Einkaufswert Kalk. | VK inkl.MwSt AB | -Info WE-Info | - /           |               |              |
| Auftragsposition     Pos. Artikelnummer Artikelbezei | ichnung Modellbezeichnung | Menge Einheit Warenhei   | kunft Einkaufswert Kalk. | VK inkl.MwSt AB | -Info WE-Info | - /           |               |              |

Klicken Sie im Eingabefeld **Gewünschter Anliefertermin** auf die Schaltfläche **Datum**.

| €→          | M. http://192.168.145.129/csp/mp6/B                 | EWIDATA.mainFrame.cls                |                                    | - C Suchen                             |                         | - □ ×<br>₽- ↑★☆ 9 |
|-------------|-----------------------------------------------------|--------------------------------------|------------------------------------|----------------------------------------|-------------------------|-------------------|
| MP. Ambien  | ite Einrichtung ×                                   |                                      | _                                  |                                        |                         | _                 |
| E           | rfassen Aufträge adm                                |                                      |                                    | Suchen (Alt+s)                         |                         | <b>^</b>          |
|             |                                                     |                                      |                                    |                                        |                         |                   |
|             | ▼                                                   | ÷                                    | » 🕵 🎫 📲 F 📩 🦚                      | 🗟 🗈 🧳 Je                               | MÖBELPI                 |                   |
|             |                                                     |                                      |                                    |                                        |                         |                   |
|             | Auftragskopf Information K                          | Konditionen Status Prüfung           |                                    |                                        |                         |                   |
|             | Auftragsnummer                                      |                                      | 0                                  |                                        |                         |                   |
|             |                                                     |                                      |                                    |                                        |                         |                   |
|             | Auftragsart                                         | 2 <u>Filiale</u> 0                   | - Lager Auftragsdatum              | 25.01.2019                             |                         |                   |
|             | Lieferantenbest                                     |                                      |                                    |                                        |                         |                   |
| 2           | DESIGNMOEBEL                                        |                                      |                                    |                                        |                         |                   |
|             |                                                     |                                      |                                    |                                        |                         |                   |
|             | abweichende Kommission/Projekt                      |                                      | Ansprechpartner Kunde              |                                        |                         |                   |
|             | Auslieferkennzeichen                                | -                                    | Auslieferung bis                   |                                        |                         |                   |
|             | Bestellkennzeichen                                  | 3 - bis spätestens                   | Gewünschter Anliefertermin         | 10.2019 KW                             |                         |                   |
|             | Verkäufer 1                                         | ADMIN 💽 admin                        | Anteil % 1                         |                                        | $\overline{\mathbf{x}}$ |                   |
|             | Verkäufer 2                                         | <b>Q</b>                             | Anteil % 2                         | März V Akt. Monat 201                  | 9 🗸                     |                   |
|             |                                                     |                                      |                                    | KW M D M D F                           | S S                     |                   |
|             |                                                     |                                      |                                    | <b>10</b> 4 5 6 7 8                    | 2 3<br>9 10             |                   |
|             | Auftragsposition                                    |                                      |                                    | 11 11 12 13 14 15<br>12 18 19 20 21 22 | 16 17<br>23 24          |                   |
|             | Pos. Artikelnummer Artikelbezeig                    | hnung Modellbezeichnung Menge        | Einheit Warenherkunft Einkaufswert | 13 25 26 27 28 29                      | 30 31 VA<br>« »         |                   |
|             |                                                     |                                      | 0,00 X                             | Xxxx 0,00                              |                         |                   |
|             | •                                                   |                                      |                                    |                                        |                         |                   |
| par         | DMIN, 25.01.2019, 10:52:04[[support@moebelpilot.de] |                                      |                                    |                                        |                         | ~                 |
| http://192. | 168.145.129/csp/mp6/BEWIDATA.ZEN.G                  | enericAtNet.cls?PageID=INAUF1&Suppli | erNr=70127&YTRAKT=5                |                                        |                         | >                 |

## Klicken Sie auf 9.

|                                                                                                    |                        | _                                     | Suckey (Altre)                       |                               |  |
|----------------------------------------------------------------------------------------------------|------------------------|---------------------------------------|--------------------------------------|-------------------------------|--|
|                                                                                                    | ™<br>←                 | > > 🖹 🖹 🦛 🚛 📐                         |                                      |                               |  |
|                                                                                                    | Kandilianan Status Bri | itung                                 |                                      | 17 S COL                      |  |
| Auftragsnummer                                                                                                    |                        | L10794                                | →Auftragsübersicht                   |                               |  |
| Auftragsart                                                                                                    | 2 <u>Filiale</u>       | <mark>0 - Lager 💽</mark> Auftragsdatu | m 25.01.2019 📷                       |                               |  |
| Lieferantenbest<br>→70127,WOESTMANN-<br>DESIGNMOEBEL                                                                   |                        |                                       |                                      |                               |  |
| abweichende Kommission/Projekt                                                                                         |                        | Ansprechpartner Kunde                 |                                      |                               |  |
| Auslieferkennzeichen                                                                                                   |                        | Auslieferung bis                      | 01                                   |                               |  |
|                                                                                                    | 3 - bis spätestens     | Gewünschter Anliefertermin            | 09.2019 KW                           |                               |  |
| Bestellkennzeichen<br>Zust Mitarbeiter 1                                                                               | A DAMAN A Admin        | Antell % 1                            | 100                                  |                               |  |
| Bestellkennzeichen<br>Zust.Mitarbeiter 1<br>Zust.Mitarbeiter 2                                                         | ADMIN 2 admin          | Anteil % 2                            |                                      |                               |  |
| Bestellkennzeichen<br>Zust. Mitarbeiter 1<br>Zust. Mitarbeiter 2                                                       | ADMIN Q admin          | Anteil % 2                            |                                      |                               |  |
| Bestellkennzeichen<br>Zust.Mitarbeiter 1<br>Zust.Mitarbeiter 2<br>Auftragsposition<br>Pos. Artikelnummer Artikelbeze   | ADMIN Q admin          | Anteil % 2                            | vert Kalk. VK inkl.MwSt AB-Info WE-I | -<br>nfo Tour-Datum/WA        |  |
| Bestellkennzeichen<br>Zust.Mitarbeiter 1<br>Zust.Mitarbeiter 2<br>• Auftragsposition<br>Pos. Artikelnummer Artikelbeze | ADMIN Q admin<br>Q     | Anteil % 2                            | wert Kalk. VK inkl.MwSt AB-Info WE-I | -<br>nfo Tour-Datum/WA<br>- / |  |

Klicken Sie auf die Schaltfläche Speichern.

Klicken Sie auf die Schaltfläche erfassen Positionen.

| C Suchen                                                           | - □ ×<br>• ★ ☆ ●       |
|--------------------------------------------------------------------|------------------------|
| Bearbeiten Auftragspositionen admin Suchen (Alt+s)                 |                        |
|                                                                    | MÖBELPILOT<br>Orientet |
| Artikel* Preise * Infos Status Prüfung                             |                        |
| Auftragsnummer L10794 (WOESTMANN- →Auftragsübersicht →Auftragskopf |                        |
| Pos. +                                                             |                        |
| Beschreibung                                                       |                        |
| Artikelnummer 70127,1 ×                                            |                        |
| Lieferant                                                          |                        |
| Dienstleistung-/Wertberichtigung                                   |                        |
| Artikelbezeichnung                                                 |                        |
| Modellbezeichnung                                                  |                        |
| Modellbezeichnung Kunde                                            |                        |
| Kundentext                                                         |                        |
|                                                                    |                        |
| · · · · · · · · · · · · · · · · · · ·                              |                        |
| abweichender Bestelltext                                           |                        |
|                                                                    |                        |
|                                                                    |                        |
| Verbands-WGS                                                       |                        |
| Hauptwarengruppe                                                   |                        |
| Unterwarengruppe                                                   |                        |
| Sortiment                                                          |                        |
| Mana und Lieferung                                                 | ~                      |

Geben Sie 70127,1 im Feld Artikelnummer ein.

Drücken Sie die Taste 🖭.

| ← → M http://192.168.145.129/csp/mp6/BEWI | DATA.mainFrame.cls   |                                                                         | → Ċ Suchen                       | _<br>+ 0,                | • □ ×<br>♠★☆◎ |
|-------------------------------------------|----------------------|-------------------------------------------------------------------------|----------------------------------|--------------------------|---------------|
| Bearbeiten Auftragsposi                   | tionen admin         |                                                                         | Suchen (Alt+s)                   | • MP                     | ^             |
| <b>▼</b> ■ ♥ ₩ ? ←<br><b>№</b> # ₩ V ■    |                      | > 🍖 472 472 473 🛼 🕊                                                     | ) 💦 🗈 📠                          | MÖBELPILOT<br>97 STREMMS |               |
| Artikel * Preise * Infos Sta              | tus Prüfung          | DESIGNMOEBEL)                                                           |                                  |                          |               |
| Pos.                                      |                      | +                                                                       |                                  |                          |               |
| <ul> <li>Beschreibung</li> </ul>          |                      |                                                                         |                                  |                          |               |
| Artikelnummer                             |                      | 70127-00001                                                             |                                  |                          |               |
| Lieferant                                 |                      | 70127 🔍                                                                 | WOESTMANN-DESIGNMOEBEL, Güt      |                          |               |
| Dienstleistung-/Wertberichtigung          | 🗌 🖪 Rekla/Ersatzteil | Auf Bestellun                                                           | gsdruck verzichten               |                          |               |
| Artikelbezeichnung                        |                      | Wohnwand                                                                | <b>—</b>                         |                          |               |
| Modellbezeichnung                         |                      | NW 440                                                                  |                                  |                          |               |
| Modellbezeichnung Kunde                   |                      | NW 440                                                                  |                                  |                          |               |
| Kundentext                                |                      | schwebend und grifflos, Lack Bianco<br>ca. B:308 cm, H:85 cm, T:44,2 cm | o matt                           |                          |               |
|                                           |                      | bestehend aus:                                                          |                                  |                          |               |
|                                           |                      | 11555 - Hängeschrank mit Klappe n                                       | nit Frontabsetzung in Bohleneich |                          |               |
| abweichender Bestelltext                  |                      |                                                                         | Q.                               |                          |               |
|                                           |                      |                                                                         |                                  |                          |               |
|                                           |                      |                                                                         | $\sim$                           |                          |               |
| Verbands-WGS 3                            | 140                  |                                                                         |                                  |                          |               |
| Hauptwarengruppe 3                        | - Wohnzimmer         |                                                                         |                                  |                          |               |
| Unterwarengruppe 3                        | 140                  |                                                                         |                                  |                          |               |
| Sortiment                                 |                      |                                                                         |                                  |                          |               |
| Menge und Lieferung                       |                      |                                                                         |                                  |                          |               |
| Menge                                     | 3 ×                  | Warenherkunft                                                           |                                  |                          | ~             |

Geben Sie 3 im Feld Menge ein.

Klicken Sie auf die Schaltfläche Speichern.

| C | http://192.168.145.129/csp/mp6/BE<br>ente Einrichtung × | WIDATA.mainFrame.cls                       | - C Suchen                                                                         | _      | × ם –<br>פּ¤★ <mark>ה</mark> - פ |
|---|---------------------------------------------------------|--------------------------------------------|------------------------------------------------------------------------------------|--------|----------------------------------|
| E | Bearbeiten Auftragspos                                  | sitionen admin                             | Suchen (Alt+s)                                                                     | Q      |                                  |
|   | ✓ In In In In In In In In In In In In In                | - @ 📥 « < > »<br># 🚰 V 📫 🖍 🛤<br>us Prüfuna | > 🍰 💊 ang ang ang ang ang ang ang ang ang ang                                      |        | MOBELPILOT<br>DURNIN             |
|   | Auftregenummer                                          | ab Halang                                  | 110794 (WOESTMANN Auftransidersicht - Auftra                                       | rskonf |                                  |
|   | Rec                                                     |                                            | DESIGNMOEBEL)                                                                      | anopr  |                                  |
|   | Beschreibung                                            |                                            |                                                                                    |        |                                  |
|   | Artikelnummer                                           |                                            | 70127-00001                                                                        |        |                                  |
| 2 | <u>Lieferant</u>                                        |                                            | 70127 WOESTMANN-DESIGNMOEBE                                                        | EL,Güt |                                  |
|   | Dienstleistung-/Wertberichtigung                        | 🔲 🔜 Rekla/Ersatzteil                       | →Lieferantenstammdaten<br>Auf Bestellungsdruck verzichten                          |        |                                  |
|   | Artikelbezeichnung                                      |                                            | Wohnwand ×                                                                         |        |                                  |
|   | Modellbezeichnung                                       |                                            | NW 440                                                                             |        |                                  |
|   | Modellbezeichnung Kunde                                 |                                            | NW 440                                                                             |        |                                  |
|   | Kundentext                                              |                                            | schwebend und grifflos, Lack Bianco matt<br>ca. B:308 cm, H:85 cm, T:44,2 cm       | ~      |                                  |
|   |                                                         |                                            | bestehend aus:<br>11555 - Hängeschrank mit Klappe mit Frontabsetzung in Bohleneich | ~      |                                  |
|   | abweichender Bestelltext                                |                                            |                                                                                    |        |                                  |
|   |                                                         |                                            |                                                                                    | ~      |                                  |
|   | Verbands-WGS                                            | 3140                                       | Wohnen / Anbauprogramm / Modern / nicht belegt                                     |        |                                  |
|   | Hauptwarengruppe                                        | 3 - Wohnzimmer                             |                                                                                    |        |                                  |
|   | Unterwarengruppe                                        | 3140                                       | Wohnen/Anbauprogramme/Modern/ni-                                                   |        |                                  |
|   | Sortiment                                               |                                            |                                                                                    |        | ~                                |

Klicken Sie auf die Schaltfläche Artikel-Konditionen pro LF.

| Contraction Contraction | Mttp://192.168.145.129/csp/mp6/E | 3EWIDATA.mainFrame.cls |                                       | ← C Suchen                  | ] –<br>۹↑ مر          | □ ×<br>★ ✿ <sup>©</sup> |
|-------------------------|----------------------------------|------------------------|---------------------------------------|-----------------------------|-----------------------|-------------------------|
|                         | Auftragskonditionen p            | ro Lieferant admin     |                                       | Suchen (Alt+s)              |                       | ^                       |
|                         | V 🕅 🤋 🧲 (                        | थ् 📥 « < >             | >> 🖛 🍡 🖬                              |                             | MÖBELPILOT<br>PYMRIMA |                         |
| 5                       | aligemein Prüfung                |                        |                                       |                             |                       |                         |
|                         | Position                         |                        | 1                                     | 70127-00001,Wohnwand,NW 440 |                       |                         |
|                         | Lieferant 70127 WOESTMA          | ANN-DESIGNMOEBEL       |                                       |                             |                       |                         |
|                         | •                                |                        |                                       |                             |                       |                         |
|                         | Bestellbezeichnung               |                        |                                       |                             |                       |                         |
|                         |                                  |                        |                                       | ~                           |                       |                         |
|                         |                                  |                        |                                       |                             |                       |                         |
|                         | Einzel-Basispreis                | € 1                    | .788,00 Verrechnungspunkte            |                             |                       |                         |
|                         |                                  |                        | Ident-Nr.                             |                             |                       |                         |
|                         | Basis-EK-Preis                   | € 5                    | .364,00 aus Lieferantenstamm kopieren |                             |                       |                         |
|                         | Konditionsart                    |                        |                                       | <u> </u>                    |                       |                         |
|                         |                                  |                        |                                       |                             |                       |                         |
|                         | Rabatt 1                         | 15 Bezeichnung         | Sortimentsrabatt                      |                             |                       |                         |
|                         | Rabatt 2                         | 3 Bezeichnung          | einmaliger Sonderrabatt               |                             |                       |                         |
|                         | Rabatt 3                         | 0 Bezeichnung          |                                       | Datasa -                    |                       |                         |
|                         | Kabatt 4                         | 0 Bezeichnung          |                                       | Setzen                      |                       | ~                       |
| <                       |                                  |                        |                                       |                             |                       | >                       |

Einmalige Konditionen werden grundsätzlich <u>nur</u> im jeweiligen Lager- oder Kommissionsauftrag eingepflegt.

Geben Sie 3 im Feld Rabatt 2 ein.

Geben Sie einmaliger Sonderrabatt im Feld Bezeichnung ein.

Klicken Sie auf die Schaltfläche Speichern.

Klicken Sie auf die Schaltfläche Zurück .

| Ce Ce | Http://192.168.145.129/csp/mp6/B piente Einrichtung × | EWIDATAmainFrame.cls                            |                                                                  | ✓ C Suchen                                     |           | × ם –<br>אַלָּאָ אַלָּ | : |
|-------|-------------------------------------------------------|-------------------------------------------------|------------------------------------------------------------------|------------------------------------------------|-----------|------------------------|---|
|       | Bearbeiten Auftragspo                                 | ositionen admin                                 |                                                                  | Suchen (Alt+s)                                 | হ         | MD                     | ^ |
|       | ✓ ■ ○ ○ ○ ○                                           | ÷. Q ≞ ≪ < > ><br># <u>#</u> ∨ ∎ <b>]</b> , III | > 💦 🇞 47 47 48                                                   | ••• 🖡 🗎 💷 📎                                    |           | MOBELPILOT             |   |
|       | Artikel Preise Infos Sta                              | atus Prüfung                                    |                                                                  |                                                | _         |                        |   |
|       | Auftragsnummer                                        |                                                 | L10794 (WOESTMANN-<br>DESIGNMOEBEL)                              | →Auftragsübersicht → <mark>Auftragsko</mark> p | <b>Dİ</b> |                        |   |
|       | Pos.                                                  |                                                 | 1                                                                |                                                |           |                        |   |
|       | <ul> <li>Beschreibung</li> </ul>                      |                                                 |                                                                  |                                                |           |                        |   |
|       | Artikelnummer                                         |                                                 | 70127-00001                                                      | NW 440                                         |           |                        |   |
|       | Lieferant                                             |                                                 | 70127                                                            | WOESTMANN-DESIGNMOEBEL,Gi                      | it        |                        |   |
|       | Dienstleistung-/Wertberichtigun                       | g 🗌 🔣 Rekla/Ersatzteil                          | Auf Best                                                         | ellungsdruck verzichten                        |           |                        |   |
|       | Artikelbezeichnung                                    |                                                 | Wohnwand                                                         | × 🔽                                            |           |                        |   |
|       | Modellbezeichnung                                     |                                                 | NW 440                                                           |                                                |           |                        |   |
|       | Modellbezeichnung Kunde                               |                                                 | NW 440                                                           |                                                |           |                        |   |
|       | Kundentext                                            |                                                 | schwebend und grifflos, Lack Bi<br>ca. B:308 cm, H:85 cm, T:44,2 | anco matt<br>cm                                |           |                        |   |
|       |                                                       |                                                 | bestehend aus:<br>11555 - Hängeschrank mit Klap                  | pe mit Frontabsetzung in Bohleneich 🗸          |           |                        |   |
|       | abweichender Bestelltext                              |                                                 |                                                                  | Ą                                              |           |                        |   |
|       |                                                       |                                                 |                                                                  |                                                |           |                        |   |
|       | N 1 1 1 1000                                          | 24.40                                           | Websen / An                                                      | aunragramm / Madam / pieht halast              |           |                        |   |
|       | Verbands-WGS                                          | 3 - Wohnzimmer                                  | Wonnen / An                                                      | auprogramm / wouldn/ micht belegt              |           |                        |   |
|       | Unterwarengruppe                                      | 3140                                            | Wohnen/Anbauprogramme/Mode                                       | m/ni                                           |           |                        |   |
|       | Sortiment                                             | 5140                                            |                                                                  |                                                |           |                        |   |
|       |                                                       |                                                 |                                                                  |                                                |           |                        | * |

Klicken Sie auf den Hyperlink Auftragskopf.

| Im http://192.168.145.129/csp/mp6/l biente Einrichtung × | SEWIDATA.mainFrame.cls             |                       |                                 |                     | ÷ ¢               | Suchen       | _                 | - □ :<br>₽• ↑★ \$ |
|----------------------------------------------------------|------------------------------------|-----------------------|---------------------------------|---------------------|-------------------|--------------|-------------------|-------------------|
| Erfassen Aufträge adm                                    | ain                                |                       |                                 |                     | Such              | en (Alt+s)   | Q                 |                   |
|                                                          | ← Q ≛ « <<br>}<br>]) 55            | > >>                  | 2 🗞 🎫 (                         | = 🍡 🙌               | 🥵 🛼 📭             | 2            |                   | MÖBELPILOT        |
| Auftragskopf Information                                 | Konditionen Status                 | Prüfung               |                                 |                     |                   |              |                   |                   |
| Auftragsnummer                                           |                                    | Ľ                     | 10794                           | -                   | Auftragsübersicht |              |                   |                   |
| •                                                        |                                    |                       |                                 |                     |                   |              | -                 |                   |
| Auftragsart                                              | 2 Filiale                          | 0 - Lag               | er 🔽 Au                         | <u>ıftragsdatum</u> | 25.01.2019        | 01           |                   |                   |
| →70127,WOESTMANN-<br>DESIGNMOEBEL                        |                                    |                       |                                 |                     |                   |              |                   |                   |
| abweichende Kommission/Projekt                           |                                    | Ar                    | isprechpartner Kur              | ide                 |                   |              |                   |                   |
| Auslieferkennzeichen                                     |                                    | Αι                    | Islieferung bis                 |                     |                   | 01           | Í.                |                   |
| Bestellkennzeichen                                       | 3 - bis spätestens                 | Ge                    | ewünschter Anliefe              | rtermin (           | 9.2019 KW         | 01           | ĺ                 |                   |
| Zust.Mitarbeiter 1                                       | ADMIN Q admin                      | Ar                    | iteil % 1                       |                     |                   | 100          |                   |                   |
| Zust.Mitarbeiter 2                                       | ব                                  | Ar                    | iteil % 2                       |                     |                   |              |                   |                   |
|                                                          |                                    |                       |                                 |                     |                   |              |                   |                   |
|                                                          |                                    |                       |                                 |                     |                   |              |                   |                   |
| Auftragsposition                                         |                                    |                       |                                 |                     |                   |              |                   |                   |
| Pos. Artikelnummer Artikelbezei 1 70127-00001 Wohnward   | chnung Modellbezeichnung<br>NW 440 | Menge Einh<br>3 Stued | eit Warenherkunft<br>Restellung | Einkaufswert K      | alk. VK inkl.MwSt | AB-Info WE-I | nfo Tour-Datum/WA |                   |
| · · · · · · · · · · · · · · · · · · ·                    |                                    |                       |                                 | 4.201,49 21         | ,49 9.096,00      |              | -                 |                   |
|                                                          |                                    |                       |                                 |                     |                   |              |                   |                   |
| -                                                        |                                    |                       |                                 |                     |                   |              |                   |                   |
| ADMIN, 25.01.2019, 10:58:24[support@mosbolpilot.de]      |                                    |                       |                                 |                     |                   |              |                   |                   |

Ð

Durch den Speichervorgang wurde für die Lagerbestellung eine Auftragsnummer vergeben. Die Logik für diese Nummernvergabe wird im Rahmen der Sytemeinrichtung festgelegt.